## Partager une vidéo dans Zoom

Si vous désirez partager une vidéo avec son dans une réunion Zoom, suivez les étapes suivantes :

1. Cliquez sur Écran partagé

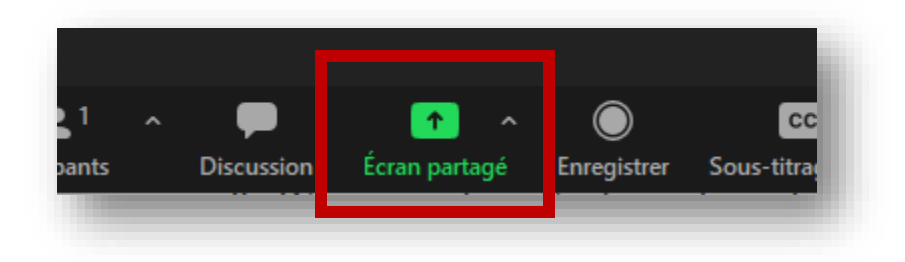

2. Cochez les cases Partager l'audio et Optimiser pour le clip vidéo au bas de la fenêtre à gauche

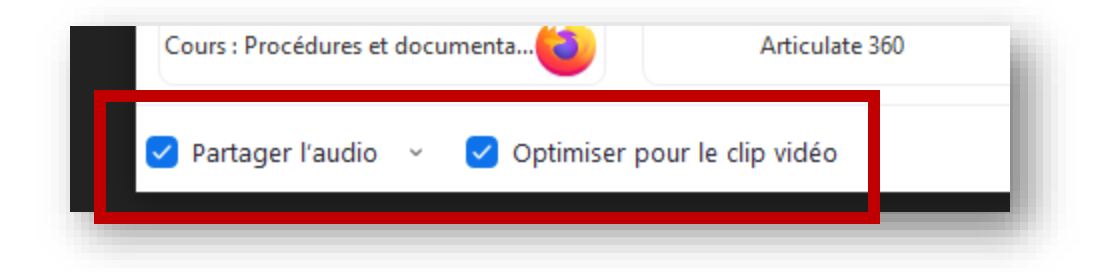

3. Sélectionnez votre source

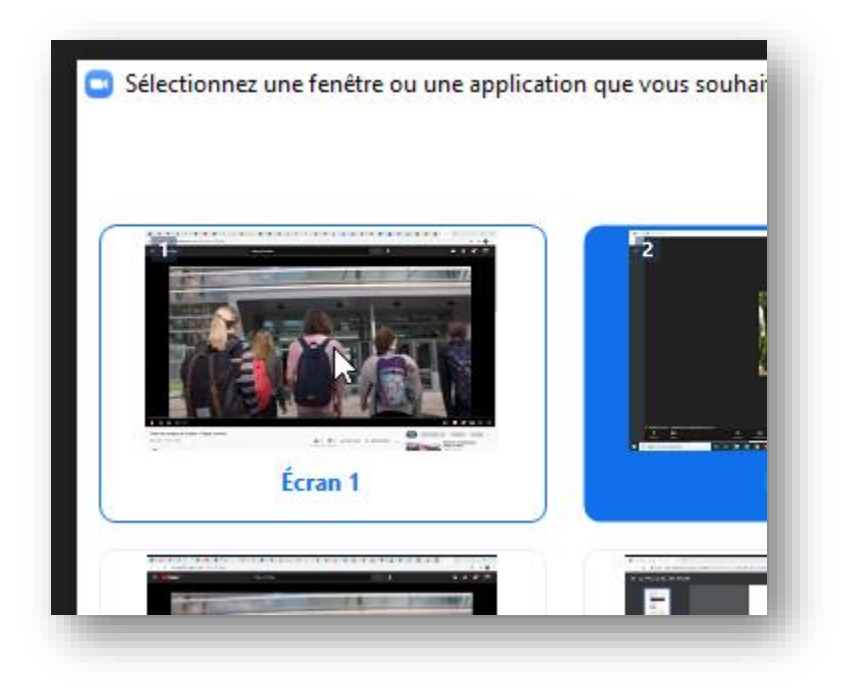